# Zoom 初期設定マニュアル(学生)

### はじめに

日本福祉大学 通信教育部への出願をご検討いただきありがとうございます。

今年度は入学説明会をオンライン(Zoom)で実施します。

ご参加を希望される方は、事前予約のうえ、以下の手順にそって Zoom アプリの導入を お願いします。

カメラ内蔵(外付でも可)のパソコンをお持ちの方は、パソコンでご参加できます。 お持ちでない方は、スマートフォンなどでご参加ください。

|              | 1 X X |
|--------------|-------|
| $\mathbf{H}$ |       |

| よじめに                                   | 1  |
|----------------------------------------|----|
| 目次                                     | 1  |
| . オンライン授業に使う端末及びネットワーク環境               | 2  |
| 2. Zoom のインストール                        | 3  |
| <ol> <li>パソコンの場合(Windows11)</li> </ol> | 3  |
| (2) タブレット、スマートフォン(iOS)の場合              | 5  |
| 3. Zoom の動作テスト                         | 6  |
| <ol> <li>当日の参加方法について</li> </ol>        | 9  |
| (1) パソコンの場合(Windows11)                 | 9  |
| (2) タブレット、スマートフォン(iOS)の場合1             | .1 |

#### 1. オンライン授業に使う端末及びネットワーク環境

本学のオンライン授業で使用する Zoom の推奨環境は以下の通りです。

【通信回線】

・実測 3.0Mbps 以上のインターネット接続回線(有線・無線・モバイル)

【パソコン】

・ハードウェア要件

CPU : デュアルコア 2Ghz 以上(i3/i5/i7 相当)

メモリ: 4GB 以上

周辺機器 : マイク・スピーカー・Web カメラ(内蔵または外付け)

※ヘッドセット、マイク付きイヤホンでも可

・ソフトウェア要件

OS : Windows11、Windows10、macOS12以降

※Windows10 については 2025/10/14 にサポートが終了するため、

2025/10/15 以降は Windows11 をご利用ください。

ブラウザ : 日本語 Microsoft Edge、Google Chrome、Safari

【スマートフォン・タブレット】

- ・iPhone : iOS17 以降(日本語 safari)
- ・iPad : iPadOS17 以降(日本語 safari)
- ・Android : 10.0以降(Chrome)

2. Zoom のインストール

使用する端末に Zoom をインストール済みの方は、以下の操作は不要です。

「3.Zoomの動作テスト」に進んでください。

| (1)パソコンの場合(Windows11) |                                                                                                    |                                                                                                    |
|-----------------------|----------------------------------------------------------------------------------------------------|----------------------------------------------------------------------------------------------------|
| 1                     | <complex-block></complex-block>                                                                                                    | Zoomのウェブサイトにアクセスしま<br>す。<br>https://zoom.us/jp-<br>jp/meetings.html<br>画面をスクロールし、フッターの「ダウ<br>ンロード」の中から「Zoom<br>Workplace アプリ」をクリックしま<br>す。 |
| 2                     | ・ 2000 Açes ど797/059790-・× +       ・ - ・ ×         ・ 1 1583.799.9666       チビリフエト       参加 なスト・サインイン         マガート       1583.799.9666       チビリフエト       参加 なスト・サインイン         マブロート       1583.799.9666       チビリフエト       参加 なスト・サインイン         マブロート       1583.799.9666       チビリフエト       参加 なスト・サインイン         マブロート       1583.799.9666       チビリフエト       参加 なスト・サインイン         マブロート       小       加 なるト・サインイン       マジョン         アン       アオート       ション       チレート       シジェン         アン       アオート       アナート       シン       シン         アン       アナート       アン       アナート       シン         アン       アナー       アナート       アナー       アナー         アン       アナー       アナー       アナー       アナー         アン       アナー       アナー       アナー       アナー         アン       アナー       アナー       アナー       アナー         アン       アナー       アナー       アナー       アナー         アン       アナー       アナー       アナー       アナー         アン       アナー       アナー       アナー       アナー         アン       アナー       アナー       アナー       アナー <td< th=""><th>「Windows 向け Zoom Workplace」<br/>の[ダウンロード(64bit)]をクリックしま<br/>す。</th></td<> | 「Windows 向け Zoom Workplace」<br>の[ダウンロード(64bit)]をクリックしま<br>す。                                                                               |

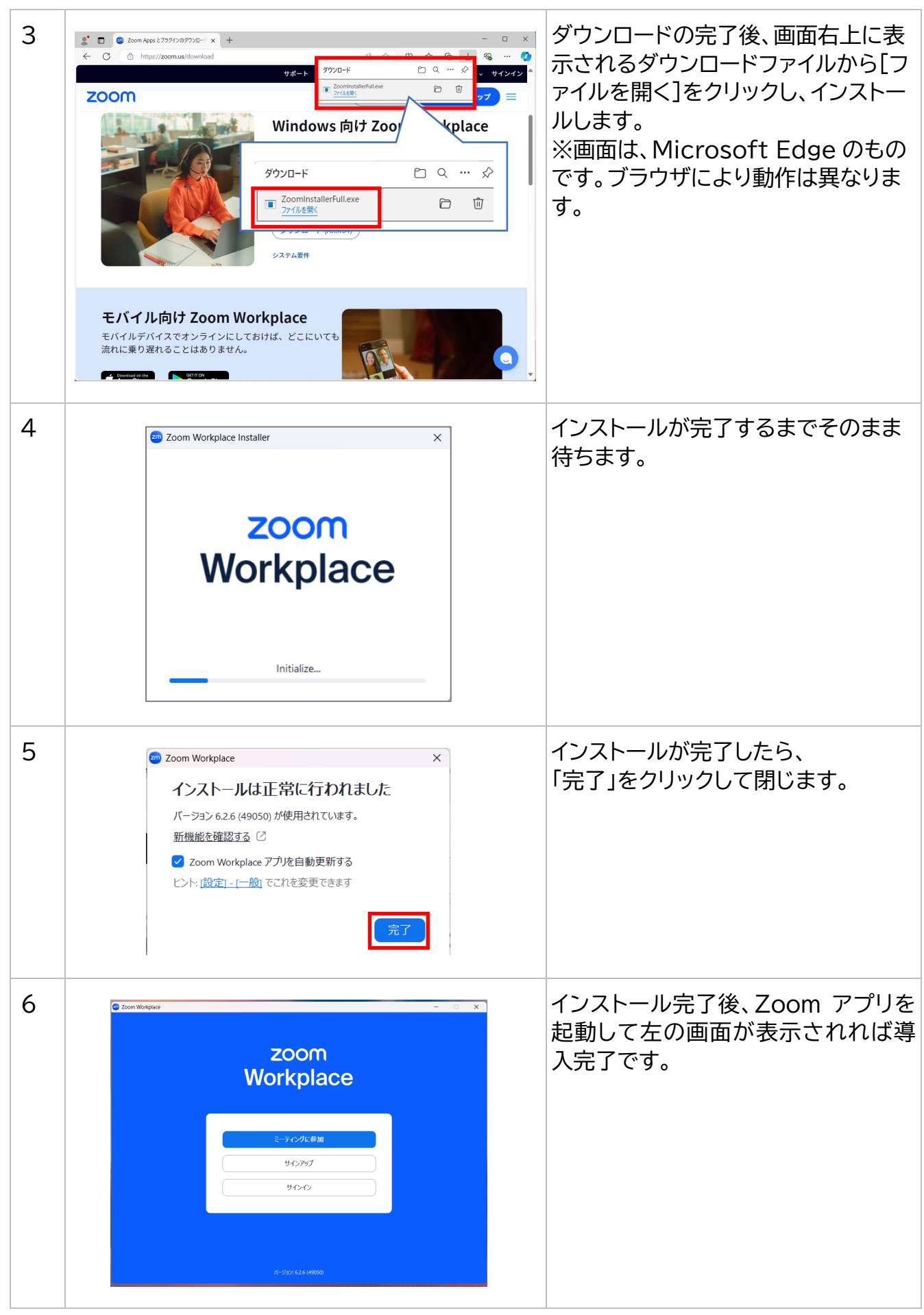

# (2)タブレット、スマートフォン(iOS)の場合

Zoom は iOS・Android 両方で利用可能ですが、OS により画面表示が異なります。

ここでは iOS の手順を説明します。

Android は「Google Play」でアプリを検索してください。

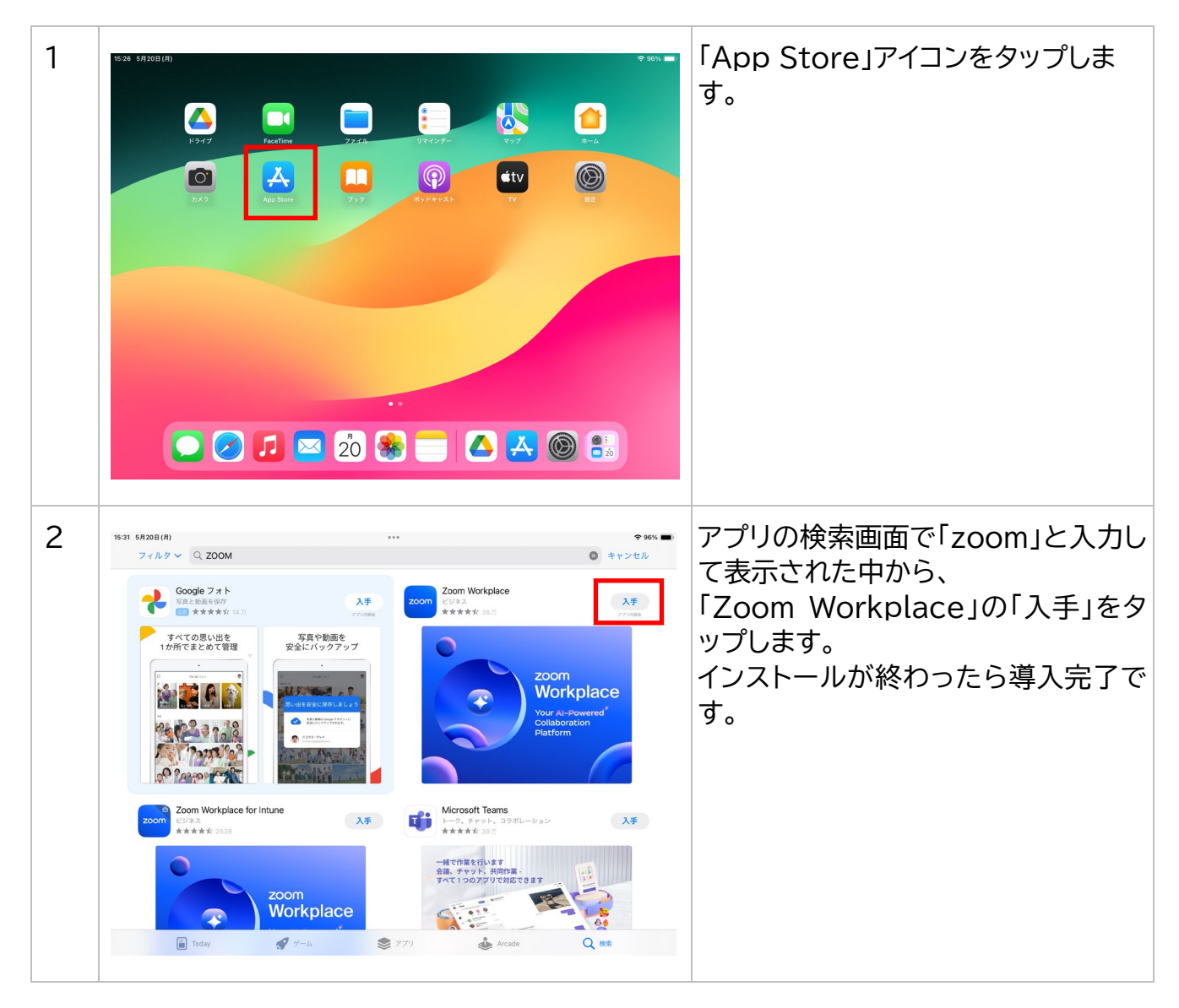

## 3. Zoom の動作テスト

お使いの端末で Zoom が問題なく動作することを確認するため、以下の手順を必ず実施し てください。外付けの Web カメラやヘッドセット(スピーカー、マイク)を使用する場合 は、あらかじめパソコン等に接続した状態でテストを開始します。

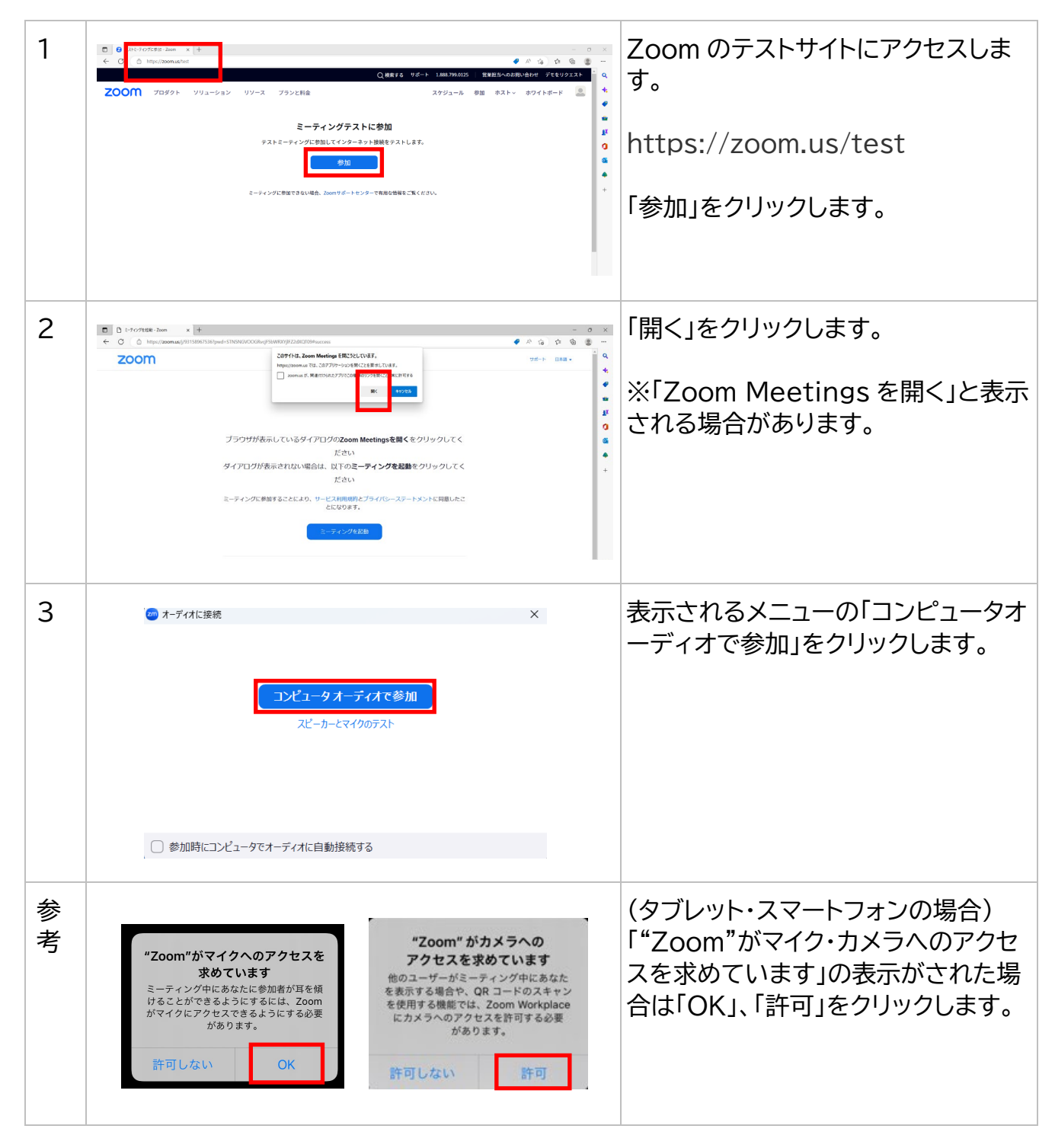

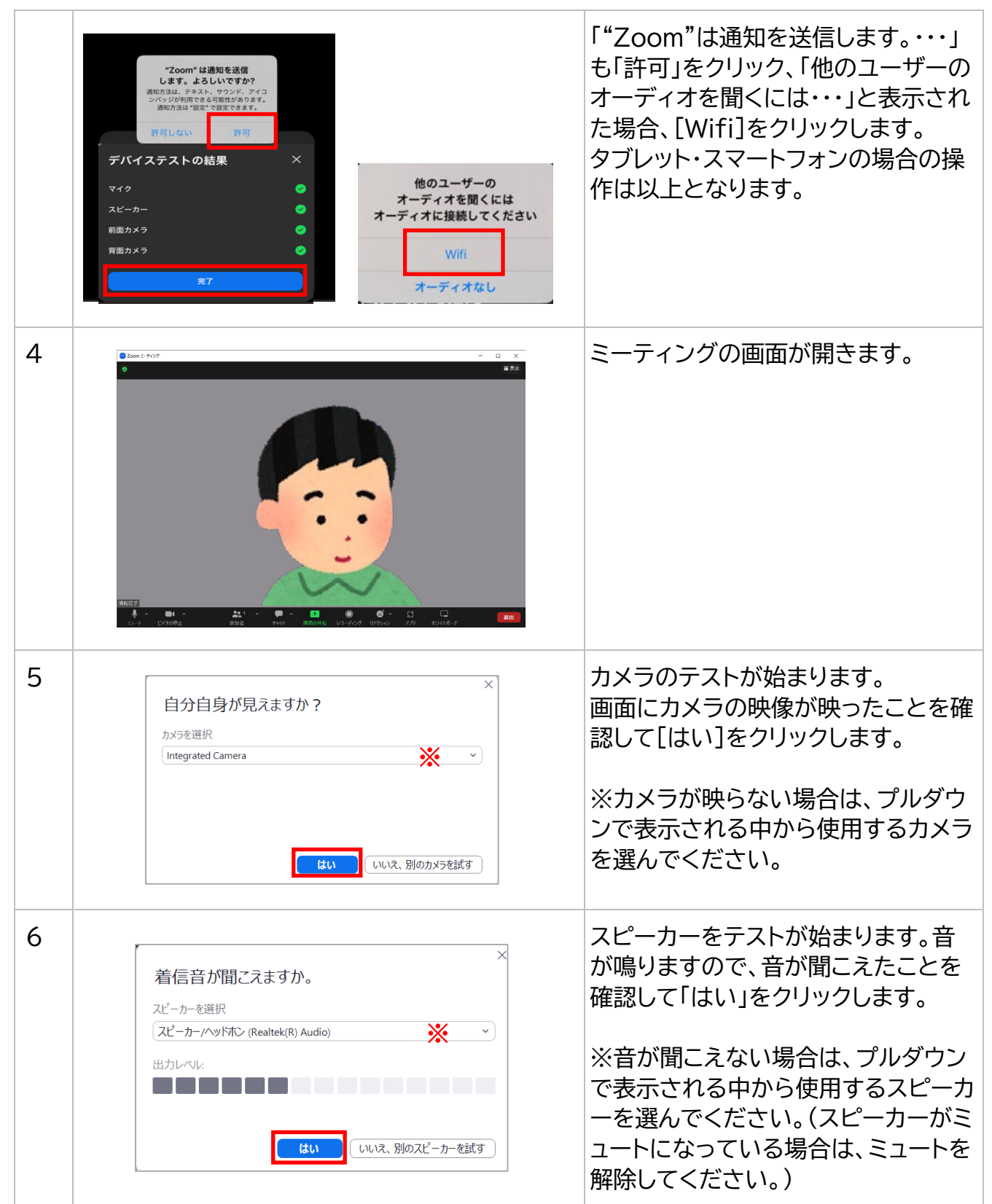

| 7 | ×<br>話してから話をやめます、返答が聞こえますか。<br>マイクを選択<br>マイク (Realtek(R) Audio)<br>、<br>入カレベル:<br>しいいえ、別のマイクを試す                                            | マイクをテストが始まります。マイクに<br>向かって話しかけると、少し遅れて話<br>しかけた内容がスピーカーから聞こえ<br>ます。<br>聞こえたら「はい」をクリックします。 |
|---|----------------------------------------------------------------------------------------------------|-------------------------------------------------------------------------------------------|
| 8 | ×<br>デバイスは正常に動作しています!<br>カメラ: Integrated Webcam 、<br>スピーカー: スピーカー/ヘッドホン (Realtek(R) Au 、<br>マイク: マイク (Realtek(R) Audio) 、<br><b>下ストを終了</b> | 動作テストが完了したので、<br>「テストを終了」をクリックします。                                                        |

### 4. 当日の参加方法について

入学説明会の前日までに、予約時に入力されたメールアドレスへ参加用ミーティング URL をお送りします。

予約いただいた時間の5分前にアプリを起動してご参加してください。

予約時間に遅れられた場合は、キャンセル扱いになり、次回のご予約をお断りすることがご ざいますのでご注意ください。

※予約いただいた時間に遅れられている場合は、お電話等をさせていただくことがあります。

## (1)パソコンの場合(Windows11)

| 1 | Zoom ミーティングに参加する<br><u>https://n-fukushi.zoom.us/j/98741183026?pwd=C12kceSsBgCjENj3RxYL9UKDJTBjVk.1</u>                                                                                                    | 入学説明会の前日までに、予約時に入<br>力されたメールアドレス宛に Zoom<br>の参加 URL が記載されたメールが届<br>きます。<br>届いたメールを開き、予約いただいた<br>時間の 5 分前になったら URL をクリ<br>ックします。 |
|---|----------------------------------------------------------------------------------------------------|----------------------------------------------------------------------------------------------------|
| 2 | ◆ ・ C ・ nfukushizoomus/19645454270pvd-xJZPKv4aclzrOpvd-qp8mGNDD/KZZda18uxcces     ★ ・ C ・ nfukushizoomus/19645454270pvd-xJZPKv4aclzrOpvd-qp8mGNDD/KZZda18uxcces     ★ ・ C ・ nfukushizoomus/19645454270pvd-xJZPKv4aclzrOpvd-qp8mGNDD/KZZda18uxcces     ★ ・ C ・ nfukushizoomus/1007/19/->392 日間(中学生 # 1007/1007/1007/1007/1007/1007/1007/1007 | ブラウザが起動しますので、「Zoom<br>Meethingsを開く」をクリックしま<br>す。                                                                               |

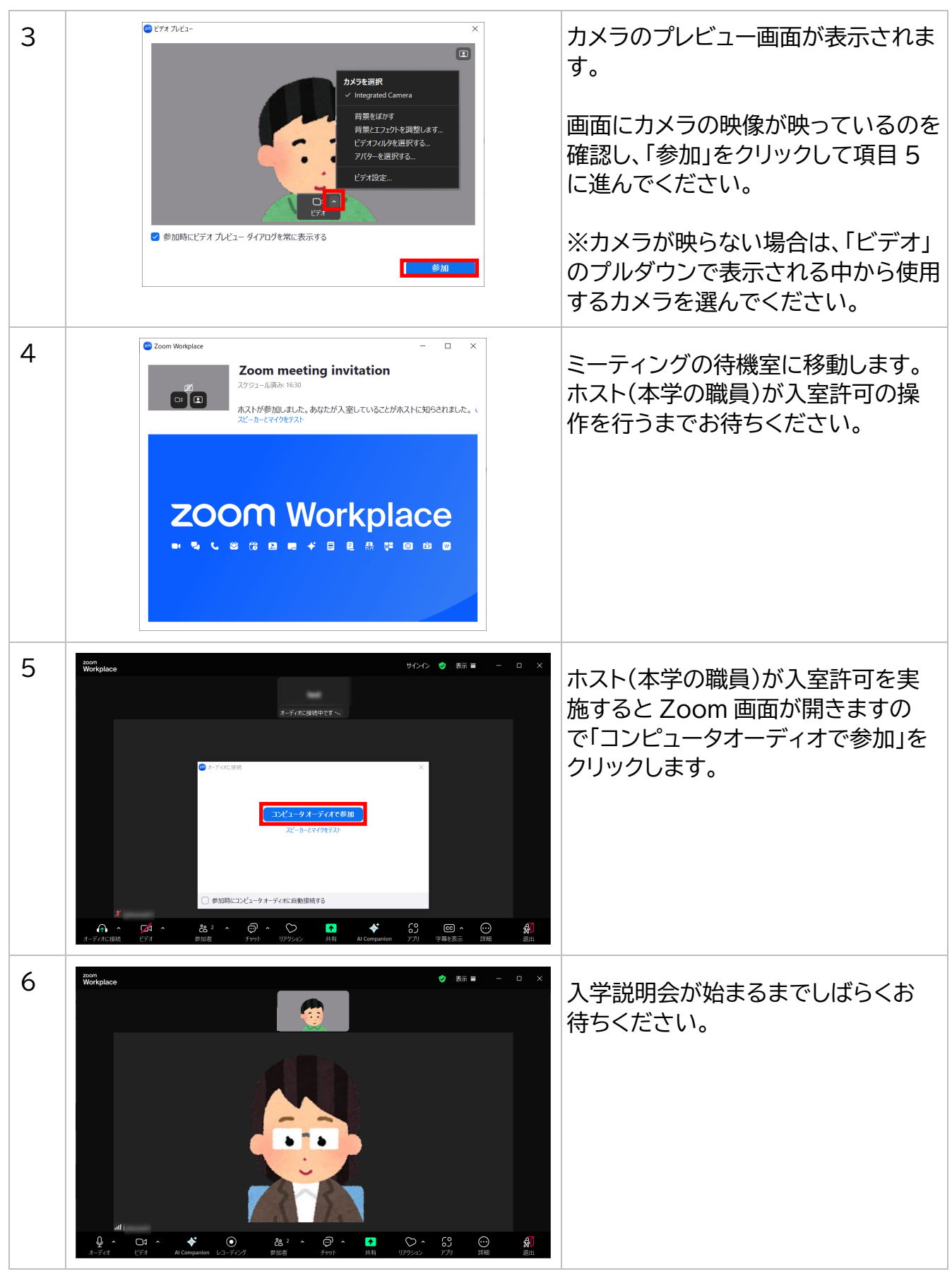

# (2)タブレット、スマートフォン(iOS)の場合

| 1  | Zoom ミーティングに参加する<br>https://n-fukushi.zoom.us/j/98741183026?pwd=C12kceSsBgCjFNj3RxYL9UKDJTBjVk.1                    | 入学説明会の前日までに、予約時に入<br>力されたメールアドレス宛に Zoom<br>の参加 URL が記載されたメールが届<br>きます。<br>届いたメールを開き、予約いただいた<br>時間の 5 分前になったら URL をタッ<br>プします。 |
|----|----------------------------------------------------------------------------------------------------|----------------------------------------------------------------------------------------------------|
| 2  | キャンセル       ビデオプレビュー         ビデオプレビューの       ()         ビデオ ミーティングの参加時にビデオ プレビュー ダイアログを常に表示す       ()<br><br><br>() | 「ビデオプレビュー」画面が表示される<br>ので、「参加」をタップします。                                                                                         |
| 3  |                                                                                                    | ミーティングの待機室に移動します。<br>ホスト(本学の職員)が入室許可の操<br>作をおこなうまでお待ちください。                                                                    |
| 参考 | "Zoom"は通知を送信します。よろしいですか?         通知方法は、デキスト、サウンド、アイコンパッジが利用できる可能性があります。         通知方法は"設定"で設定できます。         許可しない許可   | 「"Zoom"は通知を送信します。よろ<br>しいですか?」と表示された場合は、<br>「許可」をタップします。                                                                      |

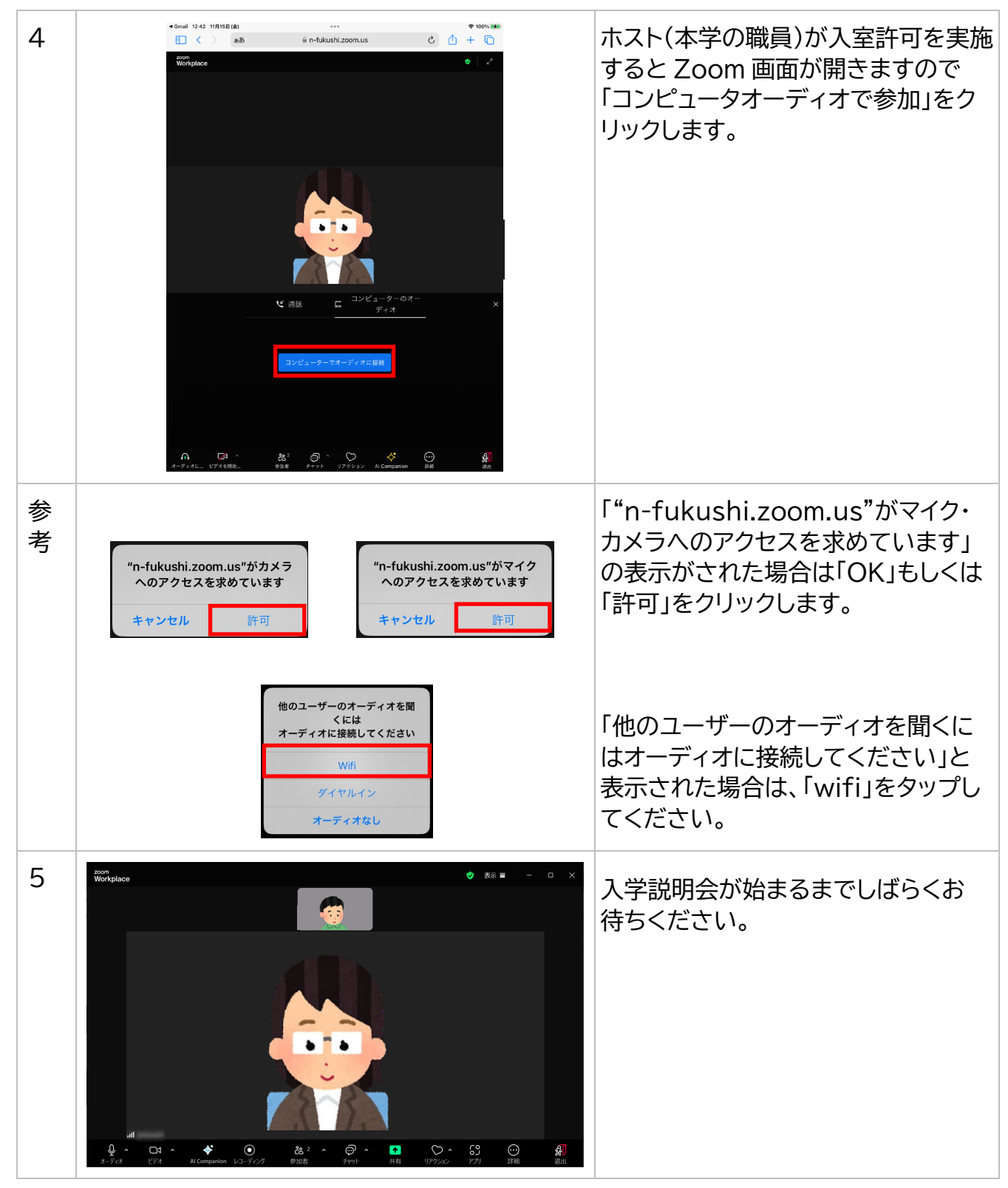